## LIBERE SUAS GUIAS DE FORMA AUTOMATIZADA PELO UNIMED CLIENTE PR

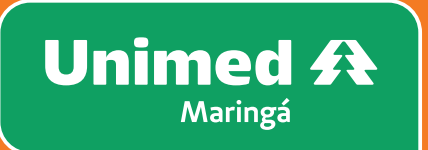

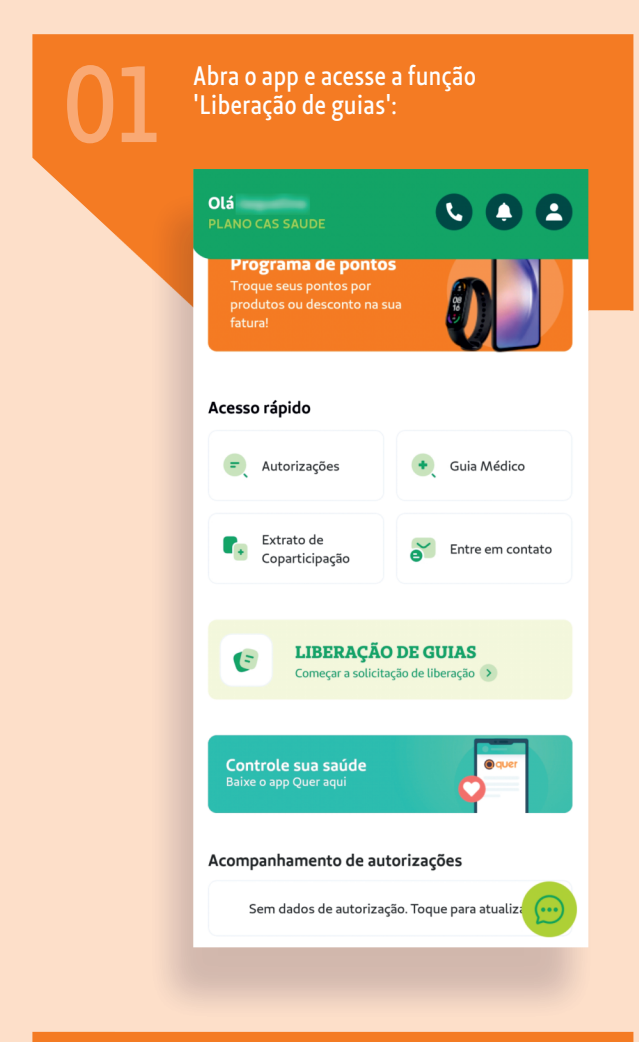

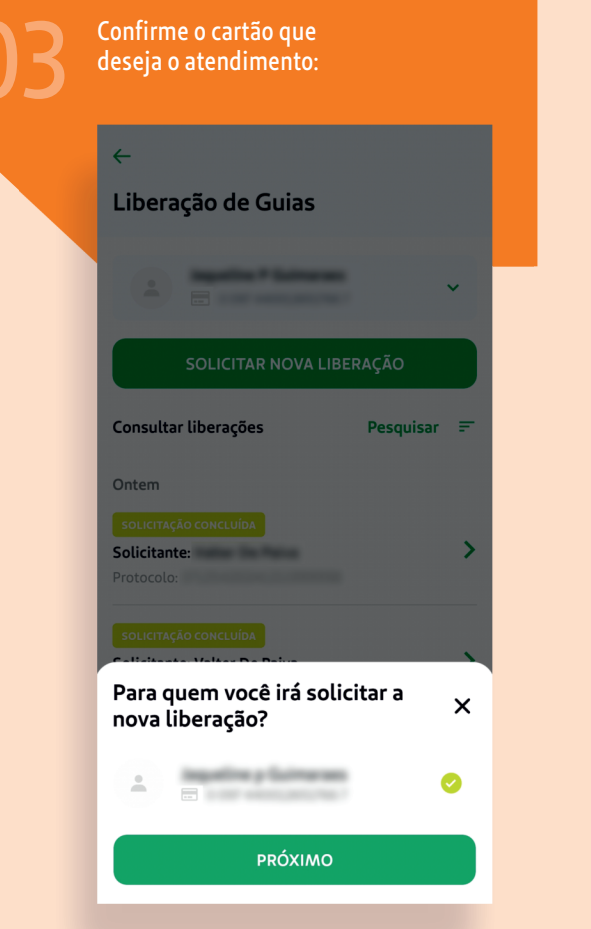

| ÷                          |             |
|----------------------------|-------------|
| Liberação de Guias         |             |
|                            | ~           |
| SOLICITAR NOVA             | LIBERAÇÃO   |
| Consultar liberações       | Pesquisar 🗄 |
| Ontem                      |             |
| SOLICITAÇÃO CONCLUÍDA      |             |
| Solicitante:<br>Protocolo: |             |
| SOLICITAÇÃO CONCLUÍDA      |             |
| Solicitante:<br>Protocolo: |             |
| Ter . 10 dez 2024          |             |
| SOLICITAÇÃO CONCLUÍDA      |             |
| Solicitante:               | - Suffrance |

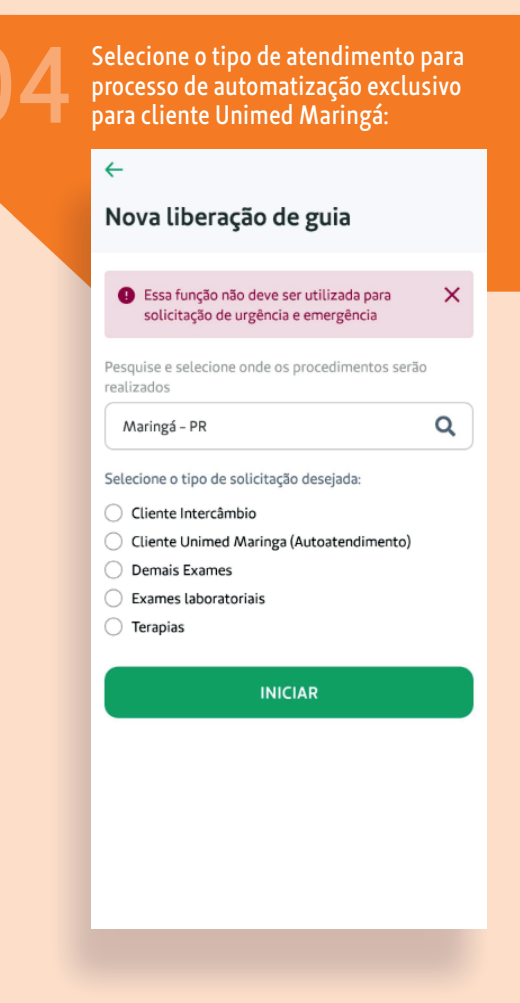

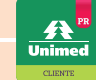

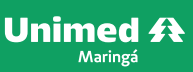

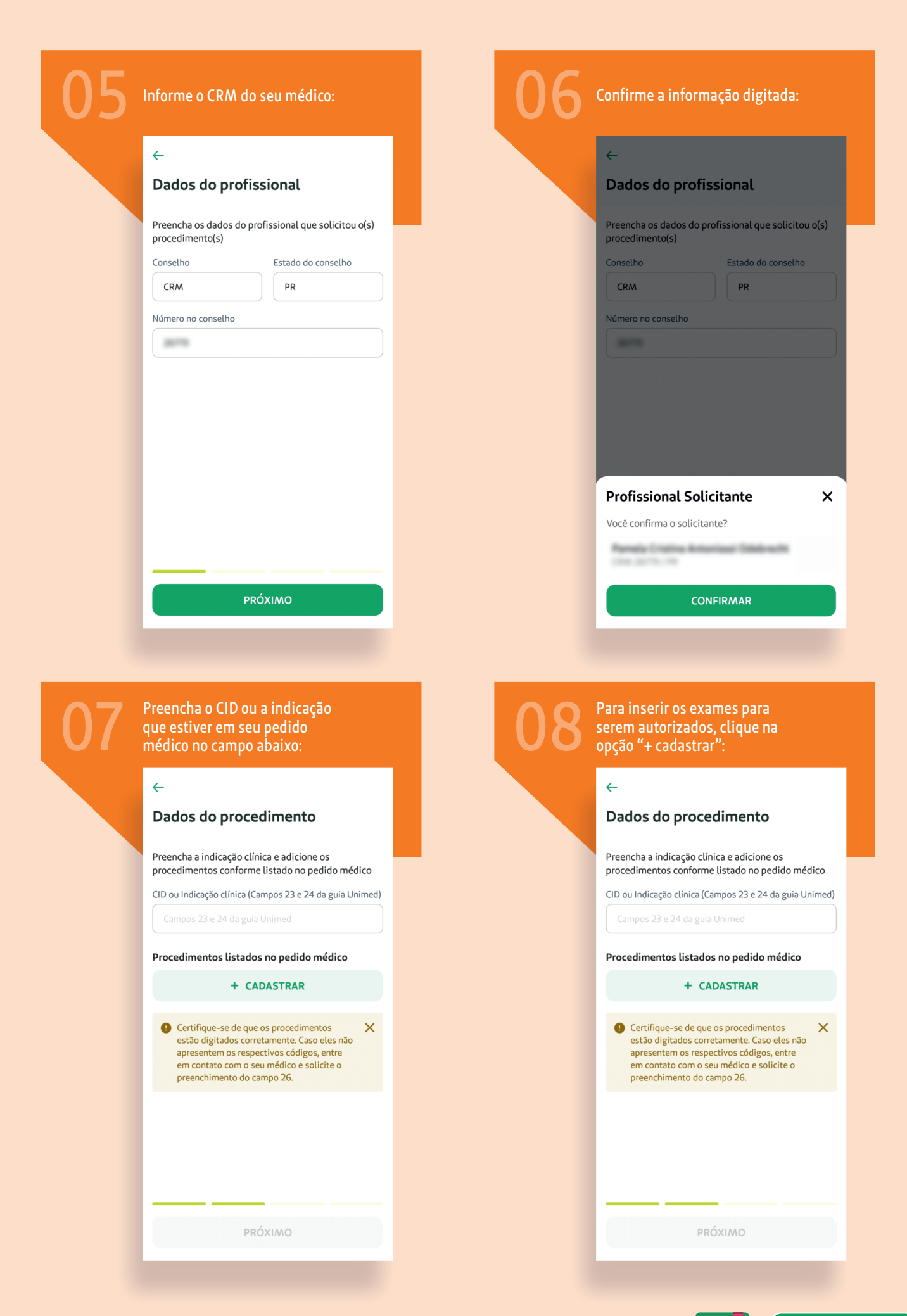

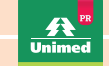

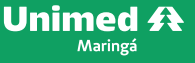

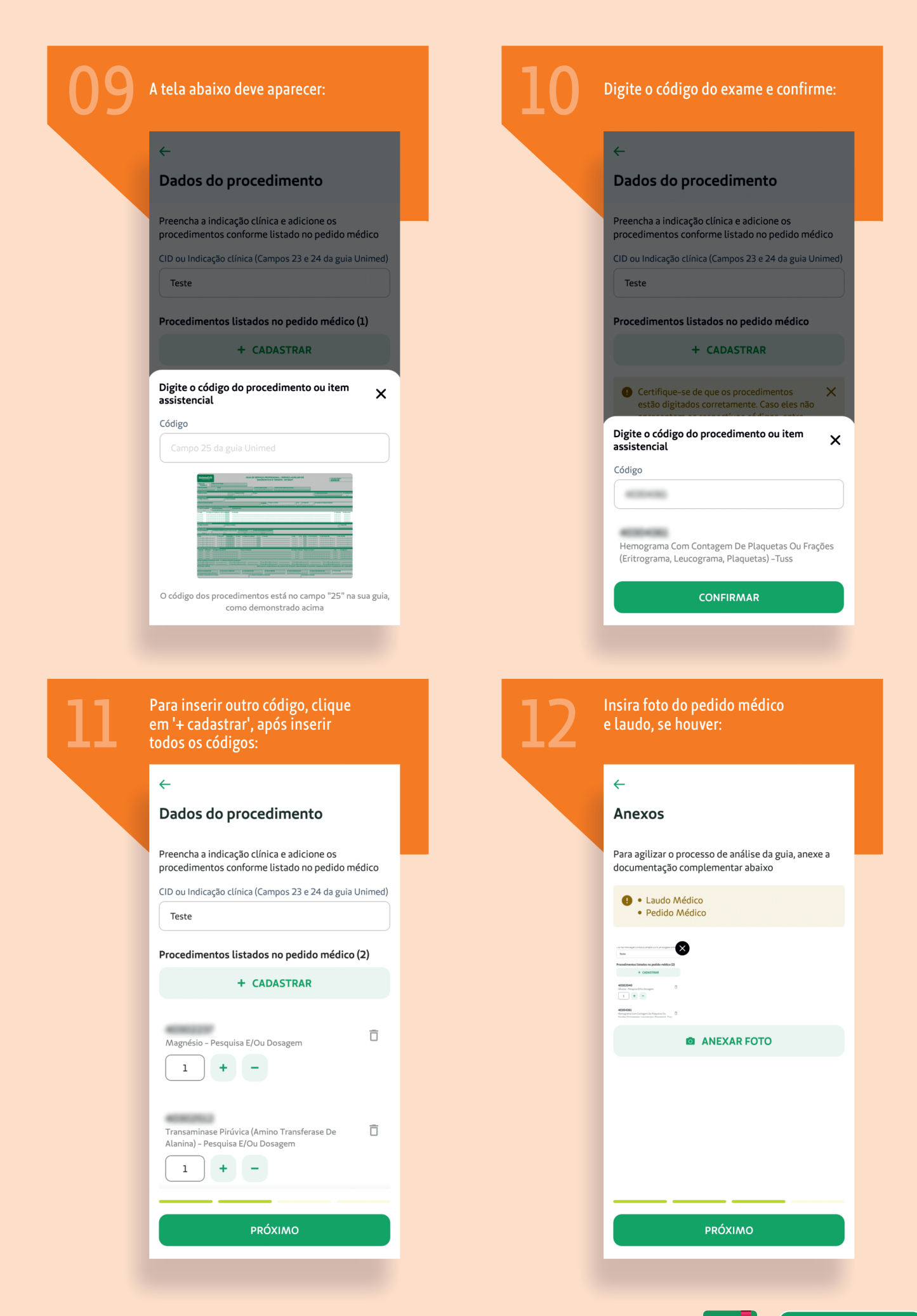

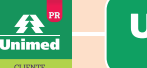

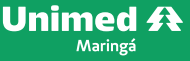

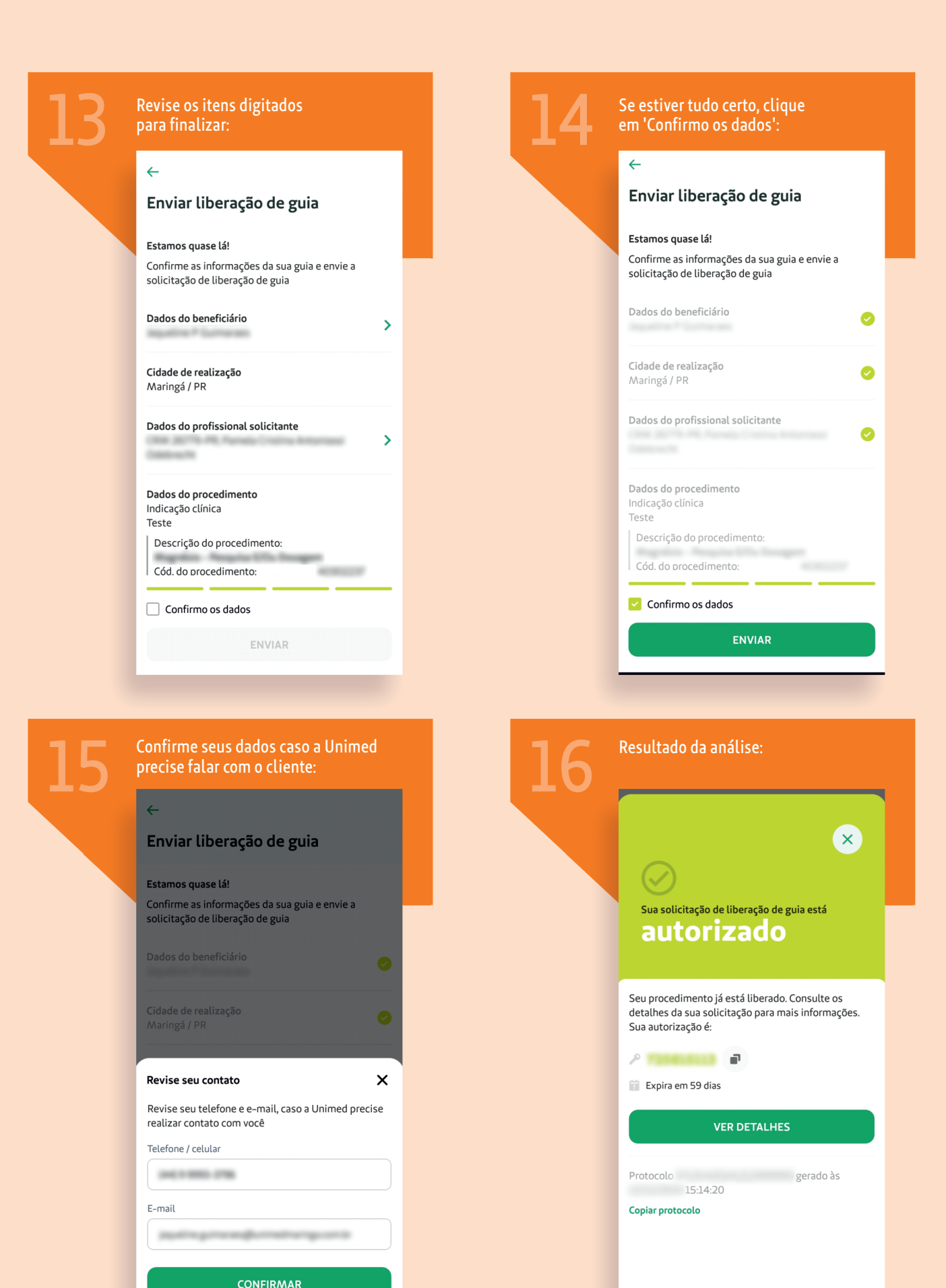

CASO TENHA DÚVIDA, OU NÃO ENCONTRE SEU PROCEDIMENTO, ENTRE EM CONTATO PELO WHATSAPP 0800 643 0027.

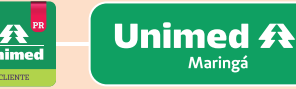

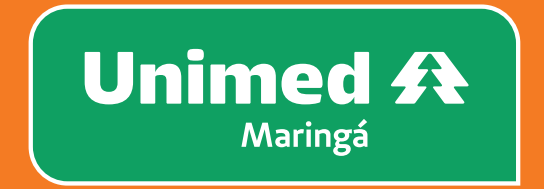